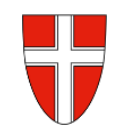

## RM 07a - Antrag einer Erasmus - Auslandsdienstreise

## Vorbemerkung:

Mit Wirksamkeit 01.01.2023 wird die Reisekostenabrechnung über das Service Portal des Bundes abgewickelt.

Ab diesem Zeitpunkt erhalten alle Mitarbeiterinnen und Mitarbeiter über diese Applikation Zugriff auf ihre monatlichen **Gehaltsabrechnungen**, **Jahreslohnzettel**, aber auch zum **Reisemanagement** (**Reiseantrag** und **Reisekostenabrechnung**).

| RM-01:  | Reiseantrag Inlandsreise (Dienstreise im Inland, sonstige Weiterbildung, Tagung, Besprechung, |  |  |  |
|---------|-----------------------------------------------------------------------------------------------|--|--|--|
|         | Konferenz, Reisen im Auftrag PH-Mitverwendung)                                                |  |  |  |
| RM-02:  | Reisekostenabrechnung Inlandsreise (mit genehmigten Reiseantrag für: Dienstreise im Inland,   |  |  |  |
|         | sonstige Weiterbildung, Tagung, Besprechung, Konferenz, Reisen im Auftrag PH-                 |  |  |  |
|         | Mitverwendung,                                                                                |  |  |  |
| RM-03b: | Reisekostenabrechnung für Schulveranstaltungen (Lehrausgang, Exkursionen, Wandertag,          |  |  |  |
|         | mehrtägiger Wandertag, Projektwoche Winter/Sommer)                                            |  |  |  |
| RM-05:  | Genehmigungen Schulleitung                                                                    |  |  |  |
| RM-07:  | Reiseantrag Auslandsdienstreise                                                               |  |  |  |
| RM-07a: | Reiseantrag Erasmus - Auslandsdienstreise                                                     |  |  |  |
| RM-08:  | Reisekostenabrechnung Auslandsdienstreise                                                     |  |  |  |
| RM-08a: | Tagesdiätenabrechnung Erasmus - Auslandsdienstreise                                           |  |  |  |
| RM-09:  | Kontrollfahrten-Berufspraktische Woche                                                        |  |  |  |

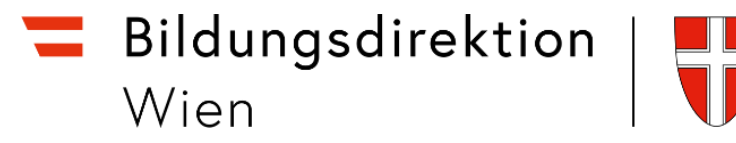

Bei der Erstellung eines Reiseantrags muss das korrekte Konto für Auslandsreisen ausgewählt werden.

Gehen Sie dazu folgendermaßen vor:

Wählen Sie das Symbol für die Auswahl des Landes.

| *Grund:            |                   |              |
|--------------------|-------------------|--------------|
| *Reisetätigkeit:   | 0 - Konto 5606000 | $\checkmark$ |
| *Von:              | 07.06.2022, 08:00 | <b>Ö</b>     |
| *Bis:              | 07.06.2022, 08:01 | <b>Ö</b>     |
| *Land:             | Österreich (AT)   |              |
| *Ort:              |                   |              |
| Geschätzte Kosten: | 0.00 EUR          |              |

Stellen Sie den Cursor ins Suchfeld.

|        | Land        |    |
|--------|-------------|----|
|        | Suchen 2    |    |
|        | AF          | Ŀ. |
| 606000 | Afghanistan | ł  |

Geben Sie den Ländercode des Zielortes ein und wählen Sie das gewünschte Land mittels Mausklick aus.

|                 | Land |     |
|-----------------|------|-----|
| GB 3            |      | ⊗ Q |
| GB              |      |     |
| Grossbritannien | 4    |     |

Stellen Sie den Cursor in das Feld Land und drücken Sie die ENTER-Taste.

Bildungsdirektion Wien

| J |
|---|

| *Grund:                            |                      |         |            |  |
|------------------------------------|----------------------|---------|------------|--|
| *Reisetätigkeit: 0 - Konto 5606000 |                      | $\sim$  |            |  |
| *Von:                              | 07.06.2022, 08:00    |         | 5          |  |
| *Bis:                              | 07.06.2022, 08:01    |         | <b>5</b> ] |  |
| *Land:                             | Grossbritannien (GB) | + ENTER | <u>۲</u>   |  |
| Pauschalenregion:                  |                      |         | C          |  |
| *~~                                |                      |         |            |  |

## Das Konto stellt sich somit automatisch auf das richtige Land um.

| *Grund:          | Erasmus - Sprachwoche | ] |
|------------------|-----------------------|---|
| *Reisetätigkeit: | c - Konto 5613400 🗸   | ] |
| *Von:            | 07.06.2022, 08:00     | ] |
| *Bis:            | 07.06.2022, 08:01     | ] |
| *Land:           | Grossbritannien (GB)  |   |

Füllen Sie nun alle \*Pflichtfelder des Reiseantrags aus.

Im Feld **"Grund**:" beginnen Sie für Erasmus-Reisen immer mit der Zeichenfolge **"Erasmus-"** und fügen dann die erforderlichen Ergänzungen wie z.B.: *Kulturaustausch, Sprachreise,* … etc. hinzu. (Bsp.: Erasmus-Sprachreise, Erasmus-Kulturtage, … etc.)

Geben Sie dem Antrag noch die **Buchungsbestätigung** bzw. **Anmeldebestätigung** hinzu.

Die Felder für *Schlafwagen, Privat-PKW* und *Flug* bleiben auf NEIN.

| Schlafwagen: | O NEIN |
|--------------|--------|
| Privat PKW:  | O NEIN |
| Flug:        | O NEIN |

Geben Sie eventuelle weitere Informationen im Feld Bemerkungen an.

Auch hier gilt: Je mehr Informationen über den Reisegrund vorliegen, desto einfacher und rascher wird die Genehmigung erteilt.

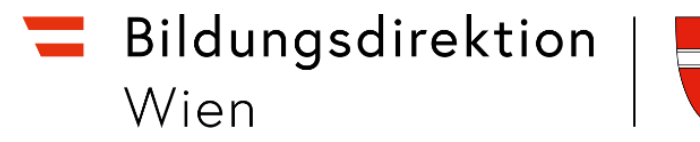

## Sichern Sie den Reiseantrag und senden Sie diesen an Ihre/n Vorgesetzte/n.

| i Reisekost | tenabrechnung genehmigen - Mozilla Firefox                          | - 0                                                                                                    | × |
|-------------|---------------------------------------------------------------------|----------------------------------------------------------------------------------------------------|---|
|             | ttps://mob2pb6. <b>service.gv.at</b> /sap/bc/ui5_ui5/ui2/ushell/she | ells/abap/FioriLaunchpad.html?sap-client=100&sap-ushell-config=headerless&saml2idp=https%3A%2F%2Fidp.service.gv.at%2Fauth%2Fidp%2Fshibbolet 🏠                                                                                                    | ≡ |
|             |                                                                     | Reisekostenabrechnung genehmigen                                                                                                    |   |
|             | Informationen zur Reisekostenabrechnung                             |                                                                                                    |   |
|             |                                                                     |                                                                                                    |   |
|             | $\mathbf{i}$ $(\mathbf{F})^1$ $(\mathbf{O})^2$ $($                  |                                                                                                    |   |
|             | Reisedaten Stellungnah Anhänge An                                   | n. Belege                                                                                                    |   |
|             |                                                                     |                                                                                                    |   |
|             | Workitem ID: 000364950485                                           |                                                                                                    |   |
|             |                                                                     | Benutzerauswahl                                                                                                    |   |
|             | Persor hörm                                                         | Image: Organization of the second second |   |
|             | - Här                                                               | mann Astrid (00787194)                                                                                                    |   |
|             | Rei                                                                 |                                                                                                    |   |
|             | Lan                                                                 | → Weiterteiten Abbrechen                                                                                                    |   |
|             | Uhrzeit von:                                                        | 09:00:00                                                                                                    |   |
|             | Reiseende:                                                          | 03.05.2022                                                                                                    |   |
|             | Uhrzeit bis:                                                        | 15:00:00                                                                                                    |   |
|             | Erstattungsbetrag:                                                  | 131.08 EUR                                                                                                    |   |
|             | Steuerlicher Tatbestand:                                            | Schulung                                                                                                    |   |
|             | Reiseantrag:                                                        | Genehmigt                                                                                                    |   |
|             |                                                                     |                                                                                                    |   |
|             |                                                                     |                                                                                                    |   |
|             |                                                                     | 🗄 Formular anzeigen 😰 Stellungnahme einholen 📝 Weiterleiten 🗸 Genehmigen 🔕 Zurücksenden 🗙 Ablehnen                                                                                                    |   |

*Hinweis*: Wird die ganze Auslandsreise oder Teile davon von jemand anderen bezahlt ( $\rightarrow$ z.B. durch das EU-Büro oder durch den OEAD), so genügt ein formloses Schreiben als Beilage, welche Kosten durch 3. Übernommen werden.